# 湖北大学网上缴费及查询服务平台系统帮助

#### 一、 如何访问并登陆系统

打开浏览器,在地址栏输入: http://stdpay.hubu.edu.cn/pay; 进入 如下图界面:

点击学生缴费及查询,进入湖北大学网上缴费及查询服务平台系 统登陆界面,如下图所示:

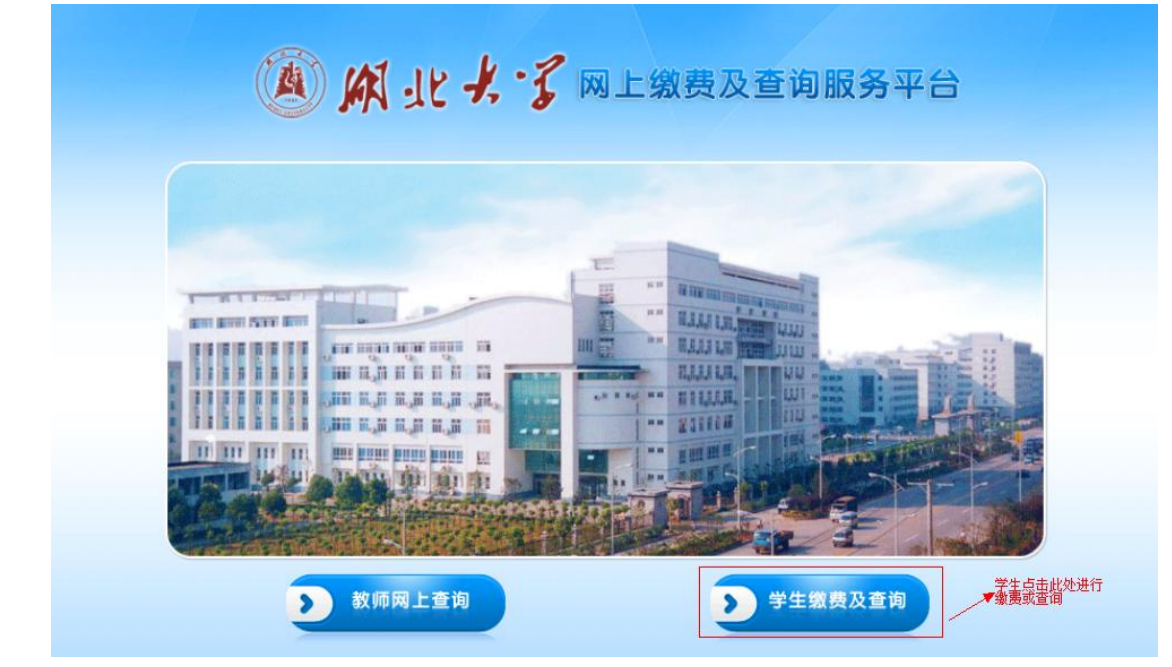

输入正确的用户名、密码和验证码,点击"登陆"按钮即可进入 系统

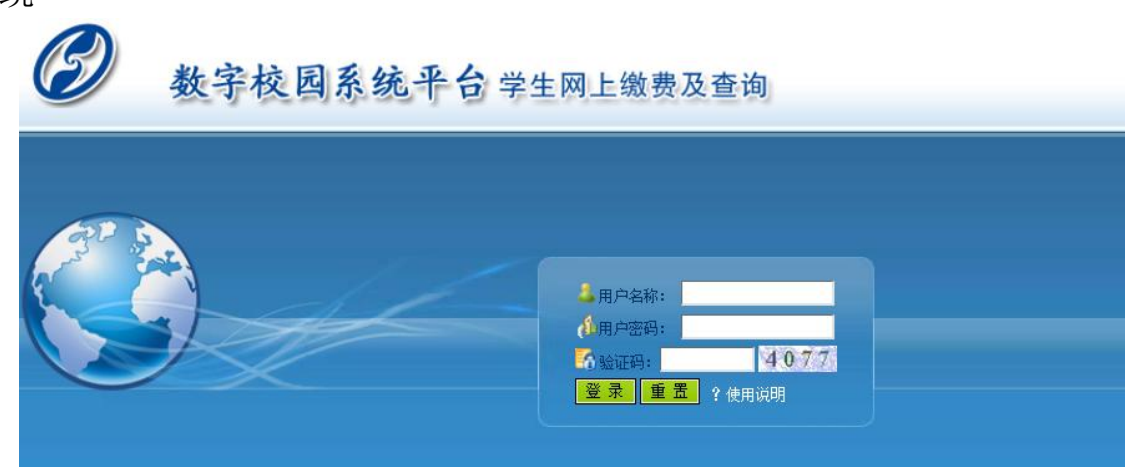

用户名为学号,初始密码为身份证号,学生登陆系统后可修改密码,具体方法见本文档第二节"如何修改密码"

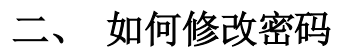

| 首页   在线支付                                                         | 系统帮助 修改密码                                                       |                                        |               | 安全退出 |
|-------------------------------------------------------------------|-----------------------------------------------------------------|----------------------------------------|---------------|------|
| 的信息                                                               |                                                                 |                                        |               |      |
| 名: (11)                                                           | 部门: 物理学与电子                                                      | -技术学院                                  | <b>豣級</b> :   |      |
| 号:                                                                | 专业:电子信息工程                                                       | 1                                      |               |      |
| 应缴费信息                                                             |                                                                 |                                        |               |      |
| 收费区间                                                              | 收费项目                                                            | 应收金额                                   | 实收金额          | 欠费金额 |
| 2004                                                              | 学年学费                                                            | 4680. 0                                | 4680.0        | 0.0  |
| 2004                                                              | 二期公寓                                                            | 1200.0                                 | 1200.0        | 0.0  |
| 2005                                                              | 学年学费                                                            | 4680. 0                                | 4680.0        | 0.0  |
| 2005                                                              | 二期公寓                                                            | 1200.0                                 | 1200.0        | 0.0  |
| 2006                                                              | 学年学费                                                            | 10000.0                                | 10000.0       | 0.0  |
| 登录成功以                                                             | ↓后,进入如下界                                                        | 面:                                     |               |      |
| 登录成功以                                                             | ↓后,进入如下界<br>↓ <b>-                                   </b>       | 面:<br><b>逐询服务平台</b>                    |               |      |
| 登录成功以                                                             | ↓后,进入如下界<br>、                                                   | 面:<br><b>E询服务平台</b>                    |               | 安全退出 |
| 登录成功以<br>() () () () () () () () () () () () () (                 | ↓后,进入如下界<br>・                                                   | 面:<br><b>适询服务平台</b>                    |               | 安全選出 |
| 登录成功U<br>()<br>()<br>()<br>()<br>()<br>()<br>()<br>()<br>()<br>() | 以后,进入如下界<br>、                                                   | 面:<br><b>E询服务平台</b>                    | WF4D: E       | 安全選出 |
| 登录成功U                                                             | 以后,进入如下界<br>、 ジ 网上缴费及望<br>系统帮助 修改密码<br>部门: 物理学与电子<br>专业: 电子信息工程 | 面:<br><b>E询服务平台</b>                    | 班級: 1         | 安全遲出 |
| 登录成功以                                                             | 以后,进入如下界<br>、                                                   | 面:<br><b>E询服务平台</b>                    | <u>班</u> 级: E | 安全退出 |
| 登录成功以<br><b>資 ( 4 4 5 7 1</b> 1                                   | 以后,进入如下界<br>、                                                   | 面:<br><b>E询服务平台</b>                    | YEAR: E       | 安全選出 |
| 登录成功以                                                             | 以后,进入如下界<br>、                                                   | 面:<br>E询服务平台<br><sup>技术学院</sup>        | 班级: f         | 安全選出 |
| 登录成功                                                              | 以后,进入如下界   、 、 、 、 、 、 、 、 、 、 、 、 、 、 、 、 、 、 、                | 面:<br><b>E询服务平台</b><br><sup>技术学院</sup> | YEAR: E       | 安全選出 |

点击菜单栏的修改密码,进入: 输入旧密码和新密码,点击提交,即可。

### 三、 如何查看学费缴费情况

登录成功之后,首页显示内容为学生历年的缴费情况,欠费将以 红色背景显示。

|               | •         |            |                   |         |       |         |                |                 |
|---------------|-----------|------------|-------------------|---------|-------|---------|----------------|-----------------|
| 颌 有           | E线支付 系统帮助 | 修改密码       |                   |         |       |         |                | 安全退出》           |
| 的信息           |           |            |                   |         |       |         |                |                 |
| ;: <b></b> ;: | -         | 部门:<br>专业: | 物理学与电子技术的<br>通信工程 | 洋院      |       | 班級:     | <u>甬</u> 信0901 |                 |
| 2繳费信息         |           |            |                   |         |       |         |                |                 |
| 收费区间          |           | 收费项目       |                   | 应收金额    |       | 实收      | <b>女金额</b>     | 欠费金额            |
| 2009          |           | 学年学费       |                   | 5850.0  |       |         | 0. 0           | 5850. 0         |
| 2009          |           | 校内普宿       |                   | 500.0   |       | 5       | 00.0           | 0.0             |
| 2009          |           | 军训服装及教材费   |                   | 100.0   |       | 10      | 0.0            | 0.0             |
| 2009          |           | 体检费        |                   | 60.0    | 60.0  |         | 0.0            | 0.0             |
| 2009          |           | 户口迁移证      |                   | 5.0     |       | 5.0     |                | 0.0             |
| 2009          |           | 保险费        |                   | 160.0   |       |         | SO. O          | 0.0             |
| 2009          |           | 教材费预收      |                   | 1200.0  |       | 1200.0  |                | 0.0             |
| 2010          |           | 学年学费       |                   | 5850.0  |       | 0.0     |                | 5850. 0         |
| 2010          |           | 二期公寓       |                   | 1200. 0 |       | 1200. 0 |                | 0.0             |
| 2011          |           | 学年学费       |                   | 5850. 0 |       | 500.0   |                | \$350.0         |
| 2011          |           | 二期公寓       |                   | 1200.0  |       |         | ). 0           | 1200. 0         |
| 2012/2013     |           | 学年学费       |                   | 5850.0  |       | 0.0     |                | 5850. 0         |
| 2012/2013     |           | 一期公寓       |                   | 1200.0  |       |         | 0. 0           | 1200. 0         |
| 已缴费信息         |           |            |                   |         |       |         |                |                 |
| 收费区间          | 收费项目      | 实收金额       | 收款方式              | 操作员     | 操作    | 时间      |                | 备注              |
| 2010          | 二期公寓      | 500.0      | 中行POS             | 胡蓉      | 2010- | 09-16   | 交[校]           | 內普宿500.00],2010 |
| 2010          | 二期公寓      | 700.0      | 中行POS             | 胡蓉      | 2010- | 09-16   | 交[二期           | 期公寓700.00],2010 |
| 2011          | 学年学费      | 500.0      | 現金缴款单             | 黄伟      | 2011- | 12-30   | 交[学生           | ∓学费500.00],2011 |
| 2009          | 教材费预收     | 1200.0     | 现金                | 黄水山     | 2009- | 09-07   | 周              | 斌的教材费预收         |
| 2009          | 校内普宿      | 500.0      | 现金                | 黄水山     | 2009- | 09-07   | 展              | 脉动的校内普宿         |
| 2009          | 军训服装及教材费  | 100.0      | 现金                | 黄水山     | 2009- | 09-07   | 周斌的            | 列军训服装及教材费       |
| 2009          | 保险费       | 160.0      | 现金                | 黄水山     | 2009- | 09-07   | J              | 周斌的保险费          |
| 2009          | 户口迁移证     | 5.0        | 现金                | 黄水山     | 2009- | 09-07   | 周              | 斌的户口迁移证         |
| 2009          | 体检费       | 60.0       | 现金                | 黄水山     | 2009- | 09-07   |                | 周斌的体检费          |

◎ 2010 北京希尔信息技术有限公司提供技术支持

# 四、 如何进行学费支付

登录成功后,点击在线支付,进入如下页面:

| 首页        | 在线支付 🦷 🧃 | 系统帮助 | 修改密码 |                   |            |      | 安全退出系 |
|-----------|----------|------|------|-------------------|------------|------|-------|
| 信息        |          |      | 部门:  |                   | bir        | śŊ.• |       |
|           |          |      | 专业:  |                   |            | ** • |       |
| 已缴的费用     |          |      |      |                   |            |      |       |
| 收费区间      | 收费项目     | 数量   | 金额   | 订单号               | 订单交易日期     | 订单状态 |       |
| 2012/2013 | 保险费      | ×1   | 2.00 | 20130401190224801 | 2013-04-01 | 支付成功 |       |
| 2012/2013 | 体检费      | ×1   | 2.00 | 20130401185716389 | 2013-04-01 | 支付成功 |       |
| 2012/2013 | 体检费      | ×1   | 2.00 | 20130401185923146 | 2013-04-01 | 支付成功 |       |
| 2012/2013 | 户口迁移证    | ×1   | 2.00 | 20130406193443544 | 2013-04-08 | 支付成功 |       |
| 2012/2013 | 户口迁移证    | *1   | 2.00 | 20130408101635765 | 2013-04-08 | 支付成功 |       |
| 2012/2013 | 教育补偿费    | ×1   | 0.01 | 20130408102851477 | 2013-04-08 | 支付成功 |       |
| 2012/2013 | 教材费预收    | ×1   | 0.01 | 20130408103830069 | 2013-04-08 | 支付成功 |       |
| 2012/2013 | 自考生考务费   | ×1   | 0.01 | 20130408103830069 | 2013-04-08 | 支付成功 |       |
| 2012/2013 | 军训服装及教材费 | ×1   | 0.01 | 20130408103830069 | 2013-04-08 | 支付成功 |       |
| 2012/2013 | 军训服装及教材费 | ×1   | 0.01 | 20130408112358160 | 2013-04-08 | 支付成功 |       |
| 2012/2013 | 教育补偿费    | ×1   | 0.01 | 20130408112358160 | 2013-04-08 | 支付成功 |       |
| 2012/2013 | 自考生考务费   | ×1   | 0.01 | 20130408112358160 | 2013-04-08 | 支付成功 |       |
| 2012/2013 | 教材费预收    | ×1   | 0.01 | 20130408112358160 | 2013-04-08 | 支付成功 |       |
| 开始        |          |      |      |                   |            |      |       |

© 2010 北京希尔信息技术有限公司提供技术支持

点击"开始缴费"按钮,进入费用选择页面,如下图所示:缴费

| 首页           | 在线支付     | 系统帮助                            | 修改密码 |           |           |      |         |                |      |     | 安全      | 退出3     |
|--------------|----------|---------------------------------|------|-----------|-----------|------|---------|----------------|------|-----|---------|---------|
| 信息           |          |                                 |      |           |           |      |         |                |      |     |         |         |
| 4            |          |                                 | fi   | B门:物理学与#  | 11子技术学院   |      | Ŋ王      | <b>扱:通信090</b> | 01   |     |         |         |
|              |          |                                 |      | 印印 四日 二 社 |           |      |         |                |      |     |         |         |
| 择您需要缴纳       | 的費用      |                                 |      |           |           |      |         |                |      |     |         |         |
| Al .         | 收费标准     |                                 |      |           | 已选收费项目    |      |         |                |      |     |         |         |
| 择            |          |                                 |      |           | 收费学年      | 收费项目 | 收费标准    | 已缴金额           | 缓交金额 | 数量  | 小计      | 操作      |
| 收费           |          |                                 |      |           | 2009      | 学年学费 | 5850.00 | 0.00           | 0.00 | 1 🗸 | 5850.00 | 800 B   |
| (夷           |          |                                 |      |           | 2010      | 学年学费 | 5850.00 | 0.00           | 0.00 | 1 🗸 | 5850.00 | 删除      |
|              |          |                                 |      |           | 2011      | 二期公寓 | 1200.00 | 0.00           | 0.00 | 1 🗸 | 1200.00 | 删除      |
|              |          |                                 |      |           | 2011      | 学年学费 | 5850.00 | 500.00         | 0.00 | 1 🗸 | 5350.00 | 删序      |
|              |          |                                 |      |           | 2012/2013 | 学年学费 | 5850.00 | 0.00           | 0.00 | 1 ~ | 5850.00 | HHY K3  |
|              |          |                                 |      |           | 2012/2013 | 一期公寓 | 1200.00 | 0.00           | 0.00 | 1 🗸 | 1200.00 | 0001 83 |
|              |          |                                 |      |           |           |      |         |                |      |     |         |         |
| 写通知信息        |          |                                 |      |           |           |      |         |                |      |     |         |         |
| 机号码:         |          |                                 |      |           |           |      |         |                |      |     |         |         |
| 医支付方式        |          |                                 |      |           |           |      |         |                |      |     |         |         |
|              | ik. Az   | 中国农业银<br>AGREELETURAL BASK OF C | 行    |           |           |      |         |                |      |     |         |         |
| بليون والإمل | 2-11 844 | 305                             |      |           |           |      |         |                |      |     |         |         |

的具体操作步骤如下

1) 选择缴费项目

在上图页面中,用户需要先缴纳全部的欠费,系统默认显示用户 当前所有需要缴纳的所有费用。

### 2) 填写通知信息并选择支付银行

| 34-7-                                  |                                                                                                    | Mark taxa            |             |      |          |             | 100 A 100 (1) |  |
|----------------------------------------|----------------------------------------------------------------------------------------------------|----------------------|-------------|------|----------|-------------|---------------|--|
| 自贝                                     | 在线文付   糸筑常助                                                                                                    | 修改窑码                 |             |      |          |             | 安全退出)         |  |
| <b>的信息</b><br>:名 <b></b><br>:名 <b></b> |                                                                                                    | 部门: 物理学与<br>专业: 通信工程 | 间子技术学院<br>1 |      | 班级: 通    | 班级:通信0901   |               |  |
| 洗择您需要                                  | 微纳的费用                                                                                                    |                      |             |      |          |             |               |  |
| 类别                                     | 收费标准                                                                                                    |                      | 已选收费项目      | 3    |          |             |               |  |
| 请选择                                    |                                                                                                    |                      | 收费学年        | 收费项目 | 收费标准 已缴; | 金额 缓交金额 数重  | 建小计 操作        |  |
| 其它收费                                   |                                                                                                    |                      | 2009        | 学年学费 | 5850.00  | 0.00 0.00 1 | ✓ 5850.00 刪除  |  |
|                                        |                                                                                                    |                      |             |      |          |             |               |  |
|                                        |                                                                                                    |                      |             |      |          |             |               |  |
| 填写通知信                                  | 息                                                                                                    |                      |             |      |          |             |               |  |
| <b>填写通知信</b><br>手机号码:                  | <u>عامل المحمد المحمد ا</u> |                      |             |      |          |             |               |  |
| <b>填写通知信</b><br>手机号码:<br>选择支付方         | 息<br>                                                                                                    |                      |             |      |          |             |               |  |
| <b>填写通知信</b><br>手机号码:<br>选择支付方<br>○    | 息<br>式<br>【<br>後級Kar or Callers<br>@ ● ● 中国农<br>Matter Lines                                                                                                    | 业银行<br>AXX OF CERNA  |             |      |          |             |               |  |

用户选择缴费项目后填写手机号码并选择支付方式,确认信息无 误后点击"核对订单"按钮进入核对订单页面。

3) 核对订单

用户点击"核对订单"按钮后进入核对订单页面,页面显示用户 预支付的缴费项目及金额,核对无误后选择"提交订单并开始支付" 按钮进入所选银行的网上支付的页面。

4) 付款

用户点击"提交订单并开始支付"按钮后直接进入银行的网上支 付界面,按银行界面提示支付即可,支付成功后返回收费系统界面, 点击"支付完成"按钮可查看支付情况,页面如下图所示。学生也可 在首页中核实自己的缴费情况。也可在"在线支付"菜单中查看订单 的完成状态。

五、其他费用支付

其他费用是指出学费、住宿费等常规费用外的其他费用,如教材

费补收,学生可根据自己的实际情况选择需要缴纳的费用,选则界面 如下图所示:

| 您的信息               |                            |        |           |       |               |           |               |    |
|--------------------|----------------------------|--------|-----------|-------|---------------|-----------|---------------|----|
| 姓名:                | 部门: 物                      | 理学与电子  | 技术学院      |       | <b>祖祝</b> ,由信 | 0301      |               |    |
| 学号: 🧰              | 专业: 电                      | ,子信息工程 | l         |       | 新3%、 HEIE     |           |               |    |
| <b>头探你雪更缴</b> 纳的费田 |                            |        |           |       |               |           |               |    |
| 送井 心 需 安 城 扣 印 负 用 |                            |        | 已洗收费项目    |       |               |           |               |    |
| 请选择 教材费补收          | 100.00                     | 添加     | 收费学年      | 收费项目  | 收费标准 已缴金额     | 页 缓交金额 数量 | 小计            | 操作 |
| 教材费                |                            |        | 2012/2013 | 教材费补收 | 100.00        | 1 🗸       | 100.00        | 删除 |
|                    |                            |        |           |       |               | Ę         | 。<br>价: 100.0 | 0  |
|                    |                            |        |           |       |               |           |               |    |
|                    |                            |        |           |       |               |           |               |    |
|                    |                            |        |           |       |               |           |               |    |
|                    |                            |        |           |       |               |           |               |    |
|                    |                            |        |           |       |               |           |               |    |
|                    |                            |        |           |       |               |           |               |    |
|                    |                            |        |           |       |               |           |               |    |
|                    |                            |        |           |       |               |           |               |    |
|                    |                            |        |           |       |               |           |               |    |
| 填写通知信息             |                            |        |           |       |               |           |               |    |
| 프바모코               | ٦                          |        |           |       |               |           |               |    |
| 于机亏朔:              |                            |        |           |       |               |           |               |    |
| 选择支付方式             |                            |        |           |       |               |           |               |    |
|                    | 由国农业银行                     |        |           |       |               |           |               |    |
|                    | AGRICULTURAL BANK OF CHINA |        |           |       |               |           |               |    |
|                    |                            |        |           |       |               |           |               |    |
| 核对订单               | 返回                         |        |           |       |               |           |               |    |
|                    |                            |        |           |       |               |           |               |    |

点击需要缴纳的费用类别,页面自动显示该类别下的收费项目, 点击"添加"按钮将预缴纳的费用添加至"已选收费项目"中,即可 缴纳相应费用,后续操作和学费缴纳操作相同。

| 968.81<br>4:                | 请您在弹出的制      | 银行页面上完成交易 | ig 0901 |         |  |
|-----------------------------|--------------|-----------|---------|---------|--|
| <b>医乳酸盐酸</b> 丁酸             | 交易完成前请不要关闭本窗 | 2         |         |         |  |
| ₩ 表字年                       | 交易成功后请点击"支付完 | 戏"按钮      |         | 小社      |  |
| 2012/2013<br>2011<br>2009   | 3            | 支付完成      |         |         |  |
| 2010                        |              | 3050,00   |         | 5850.00 |  |
| 2011                        | 二期公寓         | 1200.00   | 1       | 1200.00 |  |
| 2012/2013                   | 一期公果         | 1200.00   | 1       | 1200.00 |  |
| <b>补: 25300.00 支付方式:</b> 中国 | 的银行          |           |         |         |  |